LMD : Manipuler des bases de données et mise à jour (Recherche d'informations, modification, etc.)Pré requis :Systèmes d'exploitation. TP découverte, autoformation

#### Partie 1 : Se connecter à SGBDR avec un client MySQL

Pour accéder via le réseau au serveur du SGBDR, il faut utiliser un client MySQL.

Il existe des clients graphiques comme phpMyAdmin, Navicat, HeidiSQL ... Certains outils sont plutôt dédiés pour la conception du schéma de données (Ex : WorkBench)

1. Vérification du client MYSQL :

Dans une invite de commande CMD, tapez la commande « mysql » Si la commande n'existe pas, vous devez copier le fichier mysql.exe dans le dossier c:\windows\system32 de votre ordinateur.

La version Windows de mysql.exe est disponible sur les serveurs du labo (Dossier Outils)

- Il suffit de copier le fichier dans le dossier C:\Windows\System32
- 2. Utiliser « mysql.exe » pour se connecter au serveur MariaDB :

Vous devez connaitre l'adresse IP du serveur. Pour le labo E-408, le serveur est 10.3.12.200 Le nom d'utilisateur est : wsrobot2 Le mot de passe est : wsrobot2

La commande est donc : mysql -h 10.3.12.200 -u wsrobot2 -p Le mot de passe sera saisi au moment de la connexion.

- Cette partie utilise le client **mysql.exe.**
- ADRESSE DOCUMENTATION EN LIGNE : <u>http://dev.mysql.com/doc/refman/5.5/en</u>
- Une version PDF de la documentation des commandes MySQL est également fournie (Dossier TexteTP) en anglais (version 5.5) et en français (version 5.0 donc avec des risques de différence).
- NOTEZ dans votre compte rendu TOUTES les commandes MySQL que vous avez utilisés et leur rôle.

**Objet technique** : Dispositif de diffusion d'informations météorologiques.

La base de données à utiliser est normalement alimentée par des stations météorologiques ; Les informations qu'elle contient servent à l'élaboration de trame « aprs » (Automatic Position Reporting System) qui sont ensuite diffusée par ondes radio.

Le format de la trame est donné en annexe.

Travail :

1. Vous êtes maintenant connecté au SGBD. Vous devez afficher les bases de données disponibles pour l'utilisateur connecté :

SHOW DATABASES affiche la liste des bases de données accessibles.

## Testez cette commande.

ATTENTION : La base appelée *Information\_schema* est une base de données qui appartient à MySQL. Elle contient la structure du SGBDR. Nous n'y toucherons pas.

- 2. Pour indiquer que vous voulez travailler sur la base de données « ws2meteo », tapez la commande :
  - USE ws2meteo ;
- 3. Quelles sont les TABLES de la base de données *ws2meteo* ?
- 4. Quelles sont les colonnes d'une table ?
- SHOW TABLES ; DESCRIBE nom\_de\_la\_table ;

# Voici un aperçu du langage SQL :

## Dans ce qui suit, vous allez utiliser la <u>requête simple</u> : SELECT ...colonne...FROM ...table... WHERE Critères\_de\_comparaison OptionsGlobales

| Exemple :                             |                                                            |
|---------------------------------------|------------------------------------------------------------|
| SELECT * FROM mesures;                | pour afficher toutes (*) les lignes de la table mesure     |
| SELECT fk_WSID, T FROM mesures;       | pour afficher seulement les colonnes fk_WSID et T          |
|                                       | « T » et « fk_WSID » sont 2 colonnes de la table.          |
| SELECT * FROM mesures WHERE T > 20;   | pour afficher toutes les lignes pour lesquelles T>20       |
|                                       | « T » est une des colonnes de la table.                    |
| SELECT * FROM mesures WHERE T > 20 OR | DER BY T ; pour afficher toutes (*) les lignes de la table |
|                                       | « mesures » pour lesquelles T > 20, triées par ordre       |

croissant des valeurs de « T »

Les propositions suivantes sont rédigées en « français courant ». A vous de les traduire en langage SQL !

- 5. Afficher la liste des stations enregistrées dans stations (SELECT)
- 6. Afficher les *enregistrements* faits dans la table *mesures* par la station K6H5N2 (SELECT ... WHERE)
- 7. Afficher les *enregistrements* pour lesquels la vitesse du vent (SPD) est comprise entre 30 et 40 Mph (utiliser l'enchainement de tests avec AND/OR ou BETWEEN)
- 8. Afficher la température (T) maximum enregistrée pour toute la table *mesures*.
- 9. Afficher les mesures faites entre 8h00 et 09h00 (considérer l'attribut DATEAPRS pour cette question et les suivantes voir l'annexe). Utiliser la fonction RIGHT().

10. Afficher la valeur moyenne du vent (en Km/h) pour chaque *fk\_WSID* (Utiliser AVG() et GROUP BY et une conversion Mph-> Km/h)

**Renommage de colonne :** dans l'exemple précédent, le nom de la colonne est la formule utilisée ce qui n'est pas esthétique.

On peut renommer une colonne de la façon suivante : Exemple : La requête : SELECT fk\_WSID, AVG(T) FROM mesures GROUP BY fk\_WSID; Donne le résultat suivant :

|                  |             | TK_VVSID                                       | AVG(T)                                                                                     |                                                                                                    |                                                                                                    |
|------------------|-------------|------------------------------------------------|--------------------------------------------------------------------------------------------|----------------------------------------------------------------------------------------------------|----------------------------------------------------------------------------------------------------|
|                  |             | 04200                                          | 41,599998474121094                                                                         |                                                                                                    |                                                                                                    |
|                  |             | 05000                                          | 66                                                                                         |                                                                                                    |                                                                                                    |
|                  |             | 05260                                          | 41,599998474121094                                                                         |                                                                                                    |                                                                                                    |
|                  |             | 05300                                          | 80                                                                                         |                                                                                                    |                                                                                                    |
|                  |             |                                                |                                                                                            |                                                                                                    |                                                                                                    |
| SELECT fk        | WSID, AVG(1 | C) AS "Moye                                    | enne T" FROM                                                                               | mesures GRO                                                                                                    | UP BY fk_WSID;                                                                                                    |
| <b>SELECT</b> fk | WSID, AVG(1 | [ <mark>) "Moyenn</mark> e                     | T" FROM mes                                                                                | sures <b>GROUP</b> :                                                                                                    | BY fk_WSID;                                                                                                    |
|                  | SELECT fk   | SELECT fk_WSID, AVG(T<br>SELECT fk_WSID, AVG(T | SELECT fk_WSID, AVG(T)         AS "Moye           SELECT fk_WSID, AVG(T)         "Moyenne" | TK_WSID         AVG(1)           04200         41,599998474121094           05000         66           05260         41,599998474121094           05300         80           SELECT fk_WSID, AVG(T)         AS "Moyenne T" FROM           SELECT fk_WSID, AVG(T)         "Moyenne T" FROM me: | T M_WSID         AVG(T)           04200         41,599998474121094           05000         66           05260         41,599998474121094           05300         80           SELECT fk_WSID, AVG(T)         AS "Moyenne T" FROM mesures GRO           SELECT fk_WSID, AVG(T)         "Moyenne T" FROM mesures GROUP 1 |

Donnent le même résultat avec un nom de colonne différent :

| Moyenne T          | 💡 fk_WSID |
|--------------------|-----------|
| 41,599998474121094 | 04200     |
| 66                 | 05000     |
| 41,599998474121094 | 05260     |
| 80                 | 05300     |

- 11. Modifier la requête précédente pour nommer la colonne « valeur moyenne du vent (en Km/h) » avec un nom plus simple : « Moy Vent (Km/h) »
- 12. Afficher la valeur moyenne du vent (en Km/h) pour chaque station le matin de 8h à midi

Dans ce qui suit, vous allez utiliser la notion de <u>requête imbriquées</u> : il y aura 2 SELECT dans la requête : SELECT ......FROM ...... WHERE *attribut\_à\_tester* = (SELECT .....FROM..... WHERE ....)

- 13. Afficher les *enregistrements* dans *mesures* faits par la station AIX2.
- 14. Afficher les fk\_WSID et les DATEAPRS des stations ayant atteint la température maximale de la table *mesure*.

Insérer un enregistrement : commande INSERT :

- 15. Choisissez une ville française et repérez ses coordonnées GPS (site Geoportail ou Google Map). Ajoutez cette ville à la table *stations*.
- 16. Ajouter (commande INSERT) un enregistrement dans la table *mesures*, en utilisant la station créée à la question précédente. Les données à insérer sont les suivantes :

| DATEAPRS | DIR | SPD  | G    | Т    | R | P | PM | Н  | В    |
|----------|-----|------|------|------|---|---|----|----|------|
| 140815   | 280 | 43,4 | 55,8 | 41,6 | 0 | 0 | 0  | 70 | 1010 |

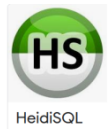

Pour la suite de ce TP nous allons tester un autre client SQL : Heidi SQL.

17. Ouvrez le logiciel et remplissez le formulaire de connexion avec les mêmes identifiants que précédemment, et familiarisez-vous avec le confort de cette IHM (interface Homme-Machine) graphique (anglais : GUI *Graphic User Interface*)

L'interface se présente ensuite de cette façon :

| <u> </u>     | 1- Choix de la base de données et de la table                                                                                                    |
|--------------|----------------------------------------------------------------------------------------------------|
| v a ws2meteo | 2- Requêtes<br>48,0 KiB<br>48,0 KiB<br>48,0 KiB<br>48,0 KiB<br>40,0 KiB<br>40, |
|              | /Résultat #1 (1×1)                                                                                                    |
|              | Temp Moy<br>43,04                                                                                                    |
|              | 3- Résultat requêtes                                                                                                    |

## Passons aux requêtes complexes (Avec JOINTURES) :

Les « jointures » sont une alternative aux requêtes imbriquées. Elles offrent plus de possibilités. Les mots clés sont INNER JOIN, LEFT JOIN, RIGHT JOIN, ou « jointure automatique » Chacune a ses subtilités.

Principe : la requête se fait sur plusieurs tables en même temps.

Il est donc impératif d'ajouter des « **conditions de jointures** » pour aider SQL à trouver les lignes qui nous intéressent.

On veut reproduire la question 12 (liste des mesures de la station AIX2) :

Exemple 1 : avec la plus populaire des jointures : LEFT JOIN (qui est aussi la jointure automatique)
SELECT mesures.\* FROM mesures
LEFT JOIN stations ON mesures.fk\_WSID = stations.WSID

La jointure et sa condition sont posées par les mots clés LEFT JOIN … ON Le signe « . » permet d'indiquer le nom de la table avant le nom de la colonne. Dans l'exemple, en mettant « mesures.\* » on affiche toutes les colonnes de la table « mesures ». Si on avait mis simplement « \* », on aurait eu toutes les colonnes des 2 tables (mesures et stations).

WHERE NOM = "AIX2";

Exemple 2 : avec la jointure automatique (on met la liste des tables après FROM ) :

SELECT mesures.\* FROM mesures, stations
WHERE mesures.fk\_WSID = stations.WSID AND NOM = "AIX2";

## Table temporaire :

Le résultat d'une requête est un tableau que l'on peut utiliser comme une table teporaire.

Ex: **SELECT DISTINCT** \* **FROM** (**SELECT** fk WSID, **T FROM** mesures) TABLE2 ; TABLE2 est une table temporaire créée avec la requête entre parenthèses. On peut l'utiliser comme n'importe quelle table, même dans une jointure.

## A vous :

- 18. Afficher la liste des stations qui ont créé des enregistrements dans mesures et la ville correspondante
- 19. Afficher la température (T en °C) maximum enregistrée pour chaque station, et les dates de mesure (DATEAPRS). Indiquez le *wsid* de la station. (Jointure automatique avec une table temporaire) ;
- 20. Idem précédente, mais aussi le nom de la ville correspondant au WSID (Ne pas oublier la conversion)

# Format de la trame APRS

#### Protocole Utilisé : @DDHHMMzDDMM.mmN/DDDMM.mmW\_DIR/SPDgxxxtxxxrxxxpxxxPxxxhxxbxxxxx

-@ : indique que le champ suivant donne les coordonnées (longitude/latitude) et l'heure et messagerie APRS

-DDHHMM : jour, heures, minutes

-z : séparateur

-DDMM.mm : latitude (degrés, minutes, secondes)

-N: Nord / S: Sud

-/ : séparateur

-DDDMM.mm : longitude (degrés, minutes, secondes)

-W: Ouest / E: Est

- : Indique que le champ suivant est un rapport météo

-DIR : direction du vent en degrés

-/: séparateur

-SPD : vitesse du vent en miles par heure

-gxxx : pointe de vitesse du vent dos 5 dernières minutes

-txxx : température en degrés Farhenheit (températures négatives exprimées de -01 à -99)

-rxxx : pluviométrie en mm de la dernière heure

-pxxx : pluviométrie en mm des dernières 24 heures

-Pxxx : pluviométrie en mm depuis minuit

-hxx : humidité en % (00=100%) -bxxxxx : pression en 10<sup>ème</sup> de hPa (=en 10<sup>ème</sup> de millibars)

#### Exemple :

## @201200z4853.36N/00217.57W\_270/008g017t047.9r000p000P000h86b01021/commentaires/

| Heure d'émission des informations :     | 12h00 le 20 du mois en cours                            |
|-----------------------------------------|---------------------------------------------------------|
| Position de la Station : Latitude :     | 48°53'36" Nord                                          |
| Longitude                               | 2°17'57" Ouest                                          |
| Direction du vent :                     | 270°                                                    |
| Vitesse du vent :                       | 8 Mph (12,9 Km/H)                                       |
| Pointe de vitesse des 5 dernières :     | 17 Mph (27,4 Km/H)                                      |
| Température :                           | 47,9°F (8,3°C)                                          |
| Humidité :                              | 86%                                                     |
| Pression atmosphérique :                | 1021 hPa                                                |
| Pas de précipitations durant la dernièr | e heure, ni pendant les dernières 24h, ni depuis minuit |